附件 3

## "支付宝"小程序操作指南

1. 打开个人支付宝移动端,在首页上方搜索栏中搜索 "随申办"小程序,点选进入;

| ○ 随申办                       | ⊗ 取消 |
|-----------------------------|------|
| <b>随申办 政府</b><br>上海随申办政务小程序 | 进入 > |
| Q、随申办                       | 政府   |
| Q、随申办电子证照                   |      |
|                             |      |
|                             |      |
|                             |      |
|                             |      |
|                             |      |
|                             |      |
|                             |      |
|                             |      |

2. 进入"随申办"小程序后,在搜索栏目中输入"在线开局证明"并在办理事项栏目中点选"在线开具证明";

| く搜索结果                |   | ∢ ⊗ |
|----------------------|---|-----|
| Q 在线开具证明             |   |     |
| 办理事项                 |   |     |
| 在线开具证明               |   | >   |
| 开具有无违法犯罪记录证明         |   | >   |
| 开具本市房屋查询结果证明         |   | >   |
| 查看更多服务应用             |   |     |
| 办事指南                 |   |     |
| 有无违法犯罪记录证明开具         |   | >   |
| 上海市公安局 公共服务          |   |     |
| 开具税收完税证明(文书式)        |   | >   |
| 国家税务总局上海市浦东新区税务局 公共服 | 务 |     |
| 开具税收完税证明(表格式)        |   | >   |
| 国家税务总局上海市浦东新区税务局 公共服 | 务 |     |

## 3. 完成身份验证(人脸识别认证);

| < 身份验证                   | ĨĔ                                         |
|--------------------------|--------------------------------------------|
|                          | 3                                          |
|                          |                                            |
|                          | 上海市大数据中心                                   |
| 为了便于你满<br>使用支付室认证<br>信意: | 足上海市大数据中心实名制的要求,需要你<br>证服务,并在认证完成后,授权其查询如下 |
| • 查询你的人!                 | 合照片                                        |
| 使用服务派问                   | 型《认证服务协议》                                  |
|                          | 同意并认证                                      |
|                          |                                            |
|                          |                                            |
|                          |                                            |
|                          |                                            |
|                          |                                            |
|                          |                                            |

 4. 在"在线开具证明"栏目下,点选"我要开上海市教 育考试院部分考试申请办理成绩凭证";

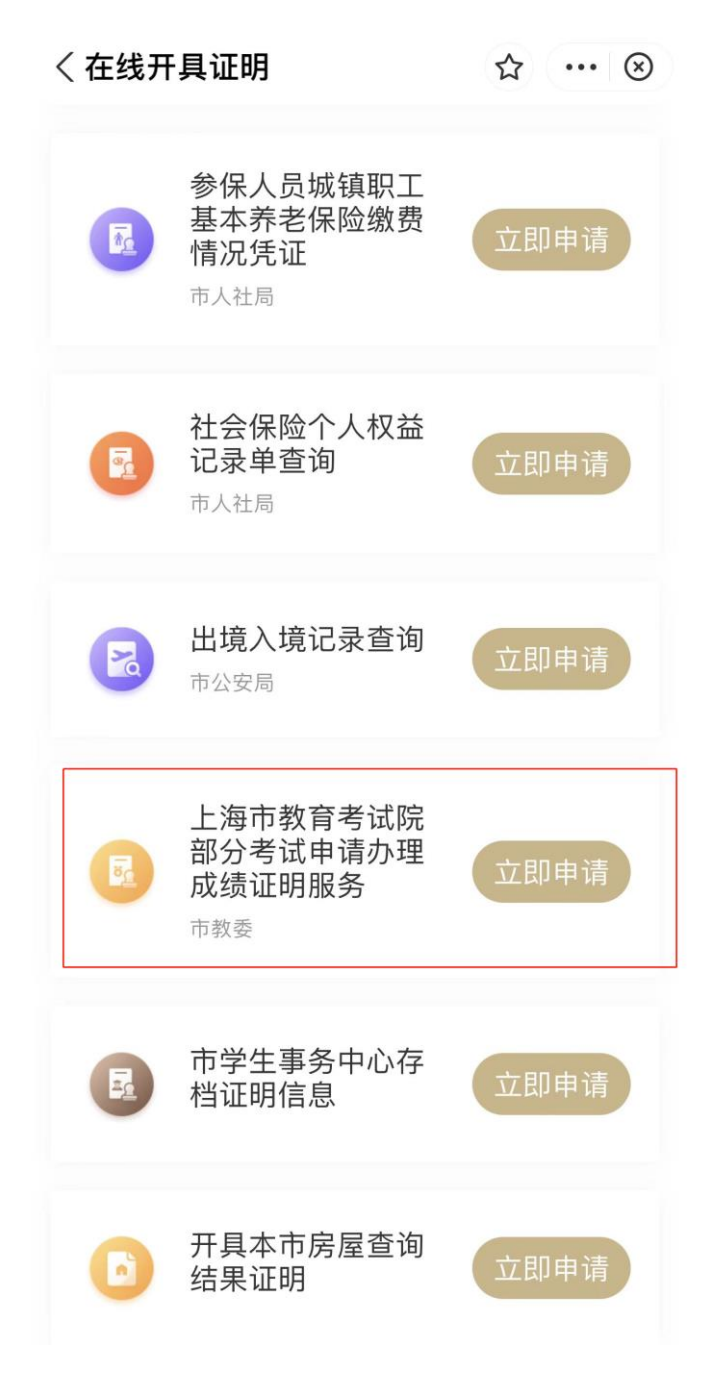

5. 仔细阅读《办理须知》, 然后点击"下一步", 进入办理 界面;

## く办理须知

## ☆ … ⊗

5. 上海市中等职业学校学生学业水平评价公共 基础课程考试(2018年起)

6. 全国成人高等学校招生统一考试(2018年 起)

7. 上海市高等学校计算机等级考试(2018年 起)

8. 上海市初中毕业统一学业考试(2019年)

注:目前可申请范围暂定以上8项考试,将根据 实际情况扩大申请范围。

(二)若您暂时无法通过网上申请办理,请于每 周二下午13:30—16:00、每周五上午9:00-11:00 (国定节假日除外)至上海市教育考试院接待大 厅(杨浦区民星路465号)现场办理。具体办理 须知请查询"上海招考热线"网站(网址: www.shmeea.edu.cn)首页"信息公开"栏目下 的《上海市教育考试院申请办理成绩证明须 知》。

(三)您的成绩证明信息结果展示后,请您仔细 核对,若有疑问,可于每周二下午13:30— 16:00、每周五上午9:00-11:00(国定节假日除 外)至上海市教育考试院接待大厅咨询。

(四)目前网上申请的成绩证明可下载打印,打 印后的成绩证明附带公章,与上海市教育考试院 出具的纸质成绩证明具有同等效力(下载打印请 使用彩色打印机)。

(五)下载打印。开具的证明您可至"我的"频 道下"我的证照"一"证件列表"—"证明"查看, 点击图片展示证明,长按保存到本地设备;若第 一次查看证明,需先至"我的证照"—"添加证照" 选择您的证明进行添加。您也可至"一网通办" 总门户"我的证明"下载打印。 6. 在办理界面依次选择"考试类别"、"考试年度",即可查询。

| <b>早上好</b><br>欢迎使用《上<br>证明》服务 | - 海市教育考试院部分考试申请办理成绩 |   |
|-------------------------------|---------------------|---|
| 基本信息                          |                     |   |
| 姓名                            | 200                 |   |
| 身份证号                          |                     |   |
| 拼音姓名                          | 请选择拼音姓名             | > |
| 考试类别                          | 请选择考试类别             | > |
| _                             |                     |   |
|                               | 查询                  |   |
|                               | 重置信息                |   |

〈上海市教育考试院部分... ☆ ••• ⊗

温馨提示:查询到电子证明时,您还可以前往"我的证 照"中添加考试证明并查看